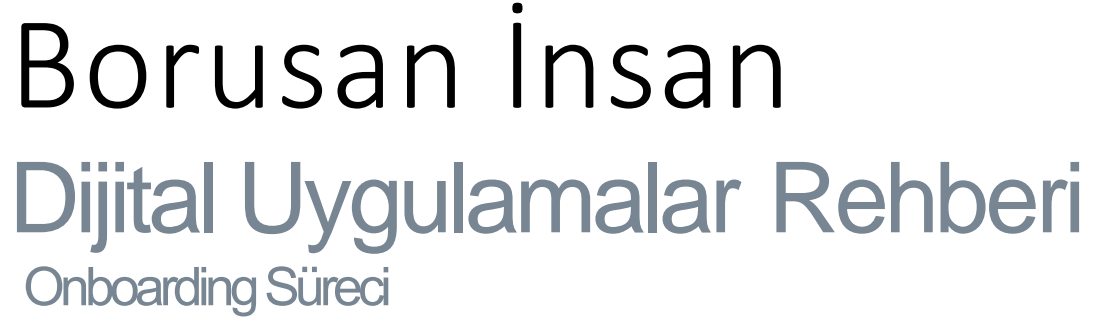

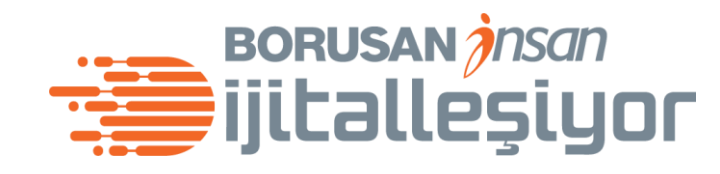

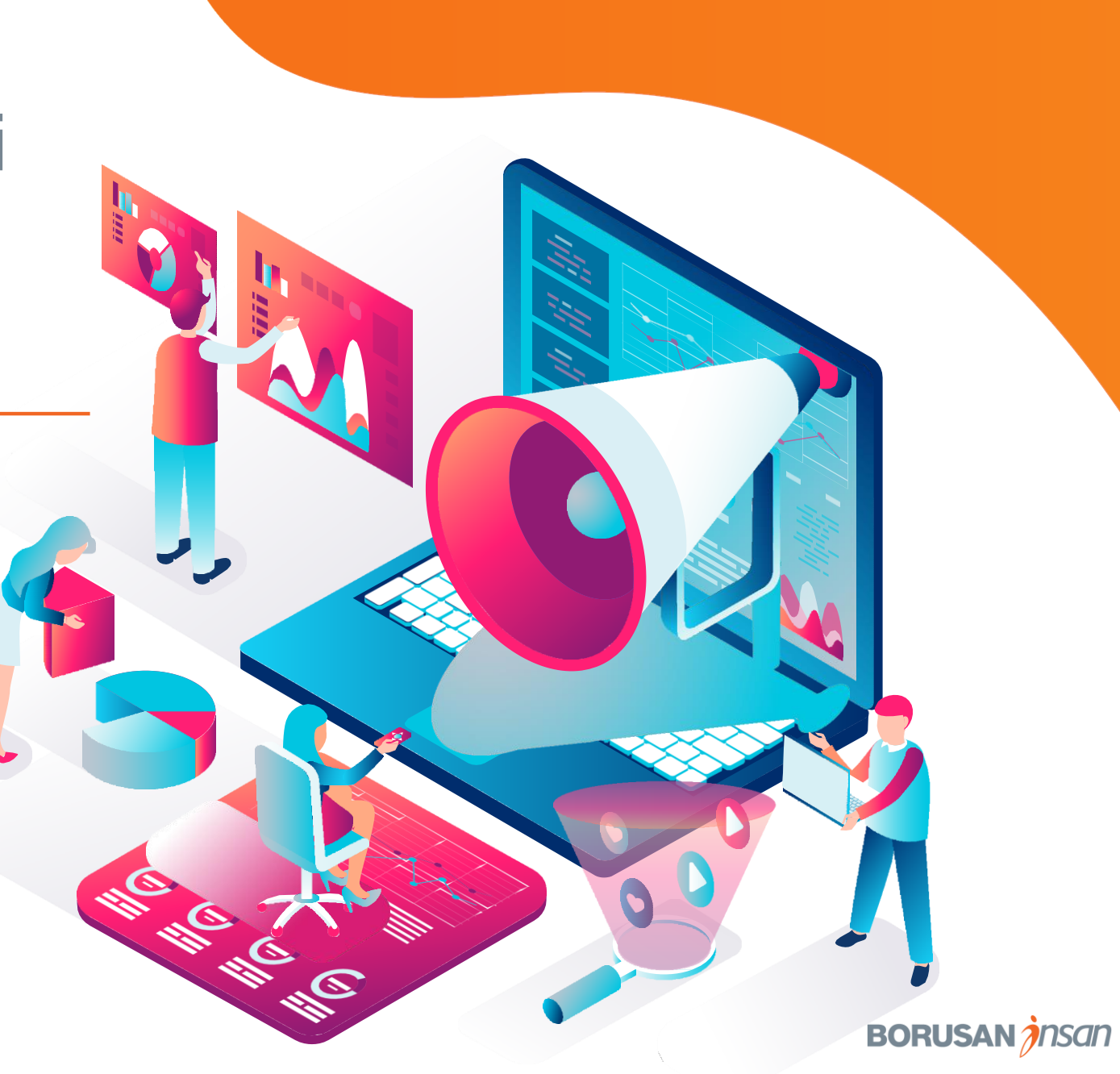

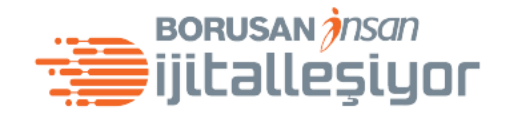

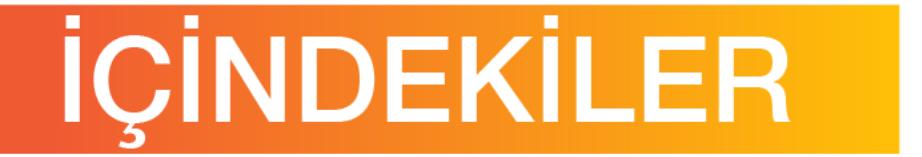

3 Onboarding Süreci

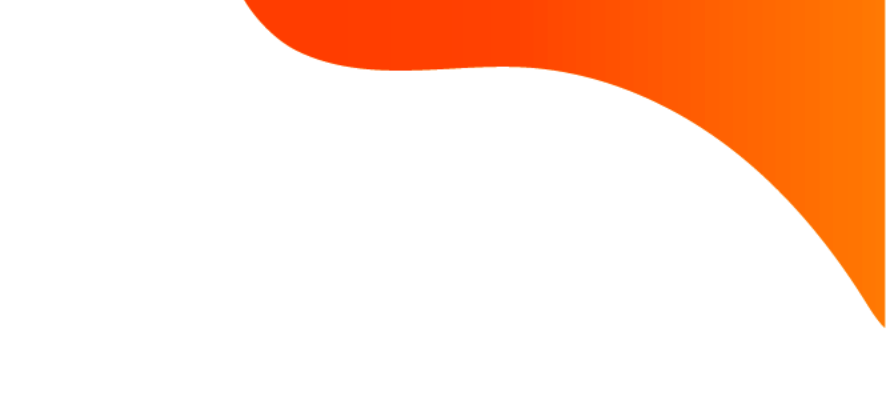

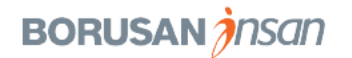

#### Süreç Akısı

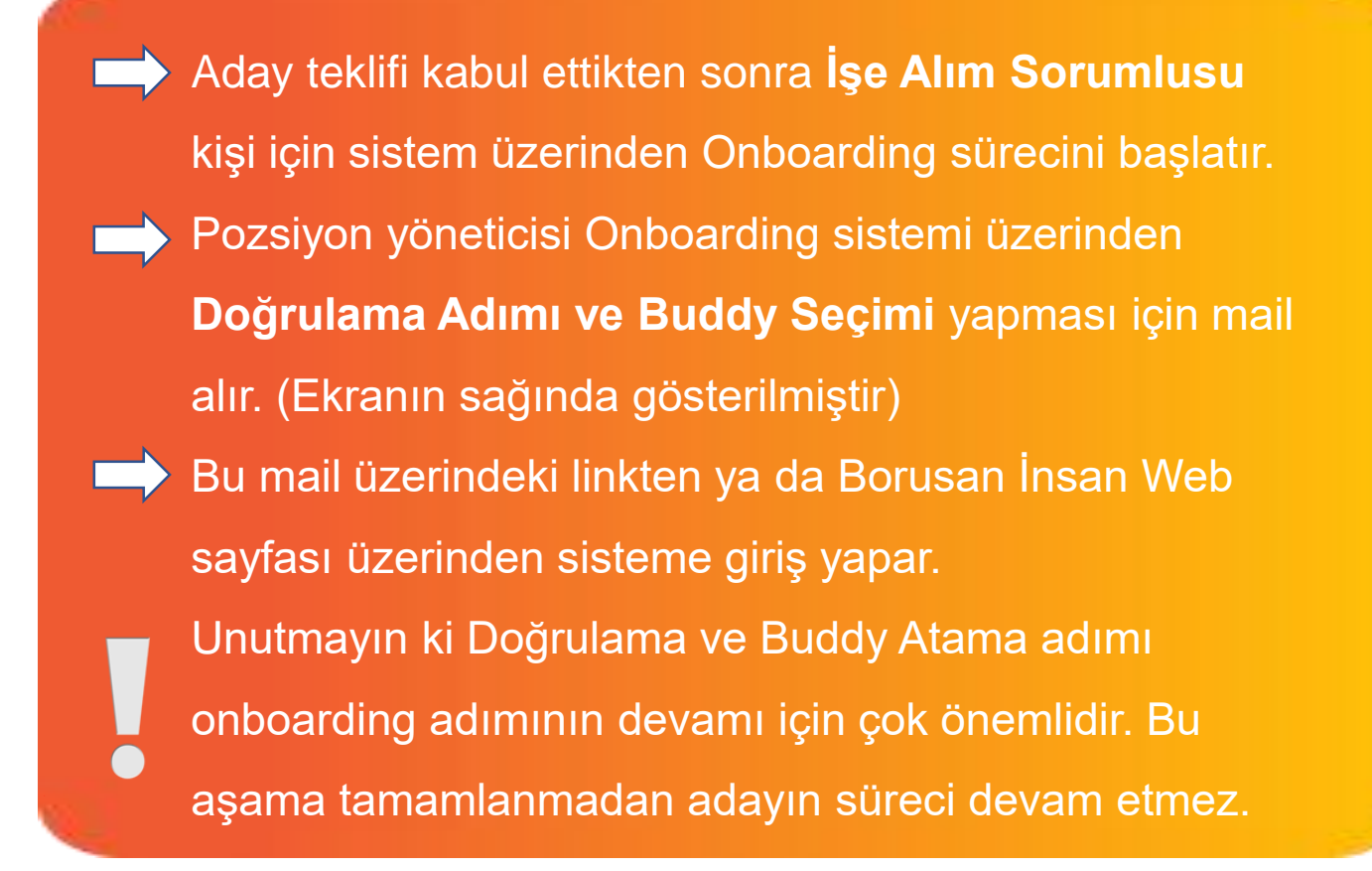

## ijitalleşiyor

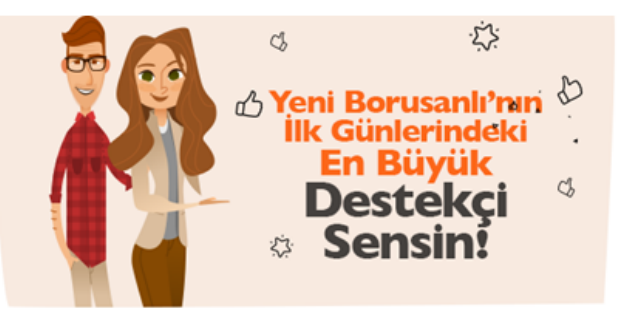

#### Sevgili Mert Evrensel,

Yeni işe başlayacak Borusanlının ilk günlerindeki en büyük destekçisi sensin!

26/02/2020 tarihinde aramıza katılacak mert evrensel henüz işe başlamadan Borusanlı olmanın deneyimini yaşamaya başlasın ve ilk günlerinde seninle birlikte kendini daha iyi hissetsin diye Murat Alcal tarafından buddy olarak atandın. Buddy'lik sürecin boyunca senden beklediğimiz her şeyi ekteki rehberde bulabilirsin.

İşe başlamadan önce kuracağın iletişim ve ilk günlerinde ona vereceğin destekle birlikte yeni Borusanlının işe başlamadan önceki kaygılarının azalmasını sağlayacak, işe uyumunu hızlandıracak ve ilk günlerinin daha mutlu geçmesini sağlayacaksın.

görevinde işe başlayacak mert evrensel, senin onu aramanla birlikte kendini ilk iş gününe daha rahat hazırlayacak ve ilk Borusanlı arkadaşıyla tanışacak. İşte numarası : 234567890

Unutma, Senin yerin her zaman onun için ayrı olacak. Çünkü sen onun ilk günlerindeki en büyük destekçisi, Borusan'daki ilk arkadaşısırı!

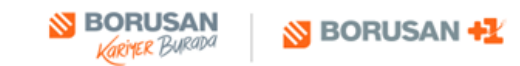

(n) (f) (0)

' Bizi takip etmeyi unutma!

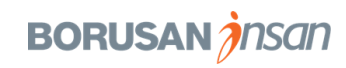

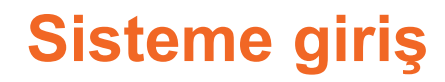

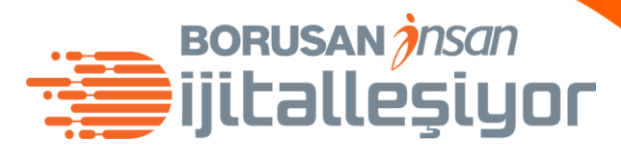

#### Borusan İnsan Web Sitesi üzerinden ya da buraya tıklayarak sisteme giriş yapabilirsin.

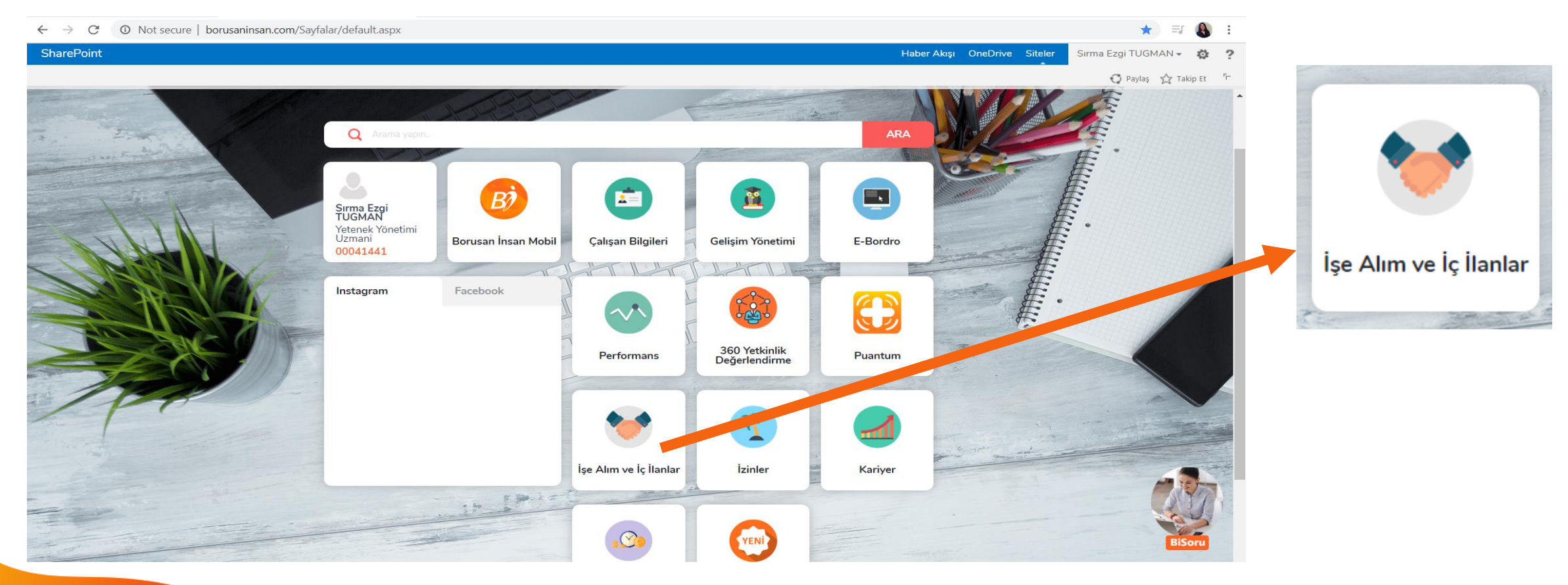

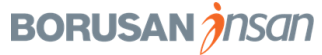

#### Anasayfa

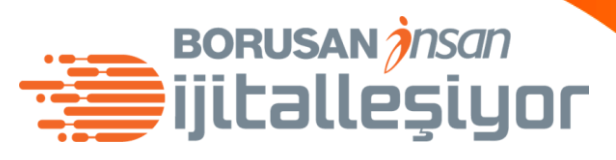

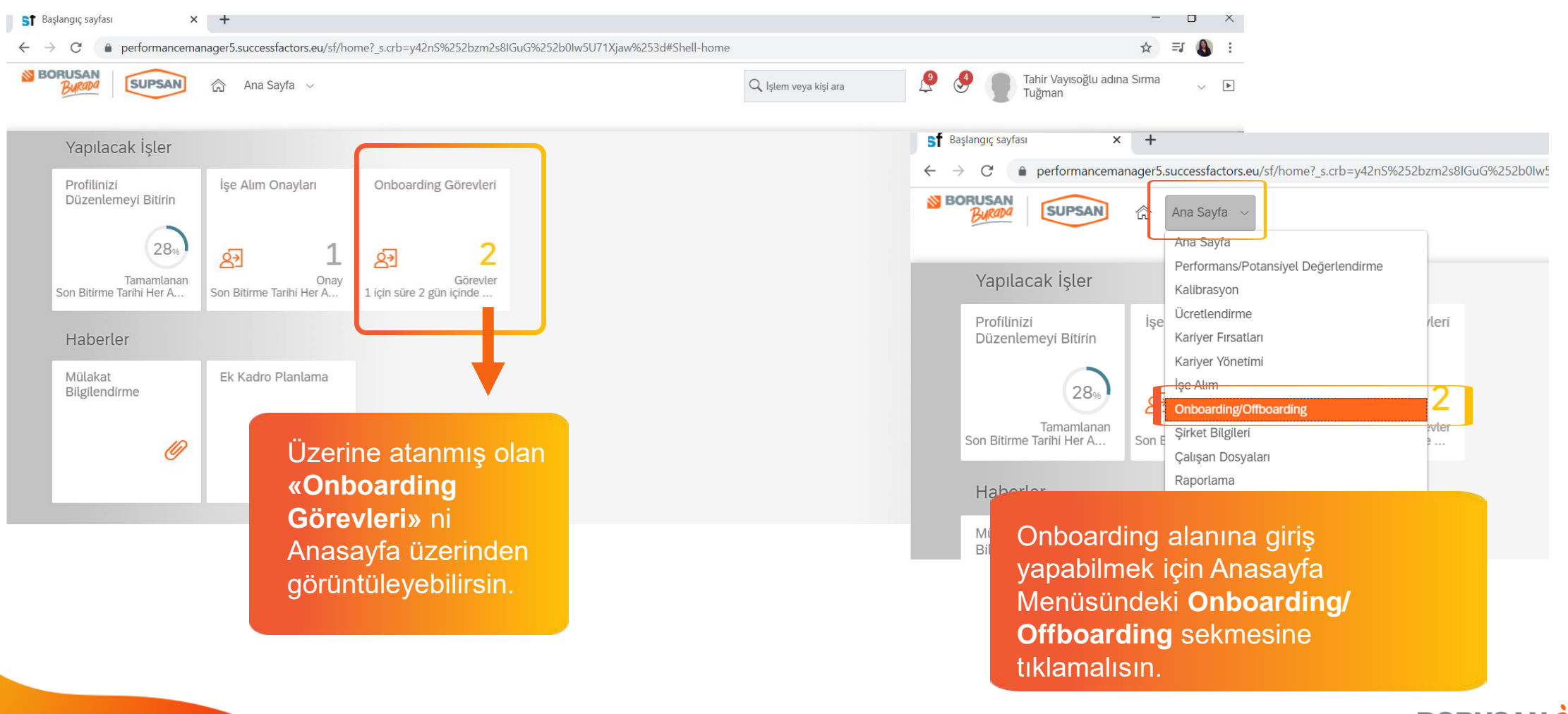

BORUSAN *insan* 

## **Onboarding Sayfası**

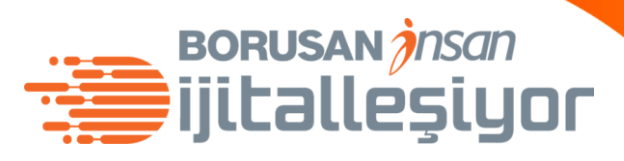

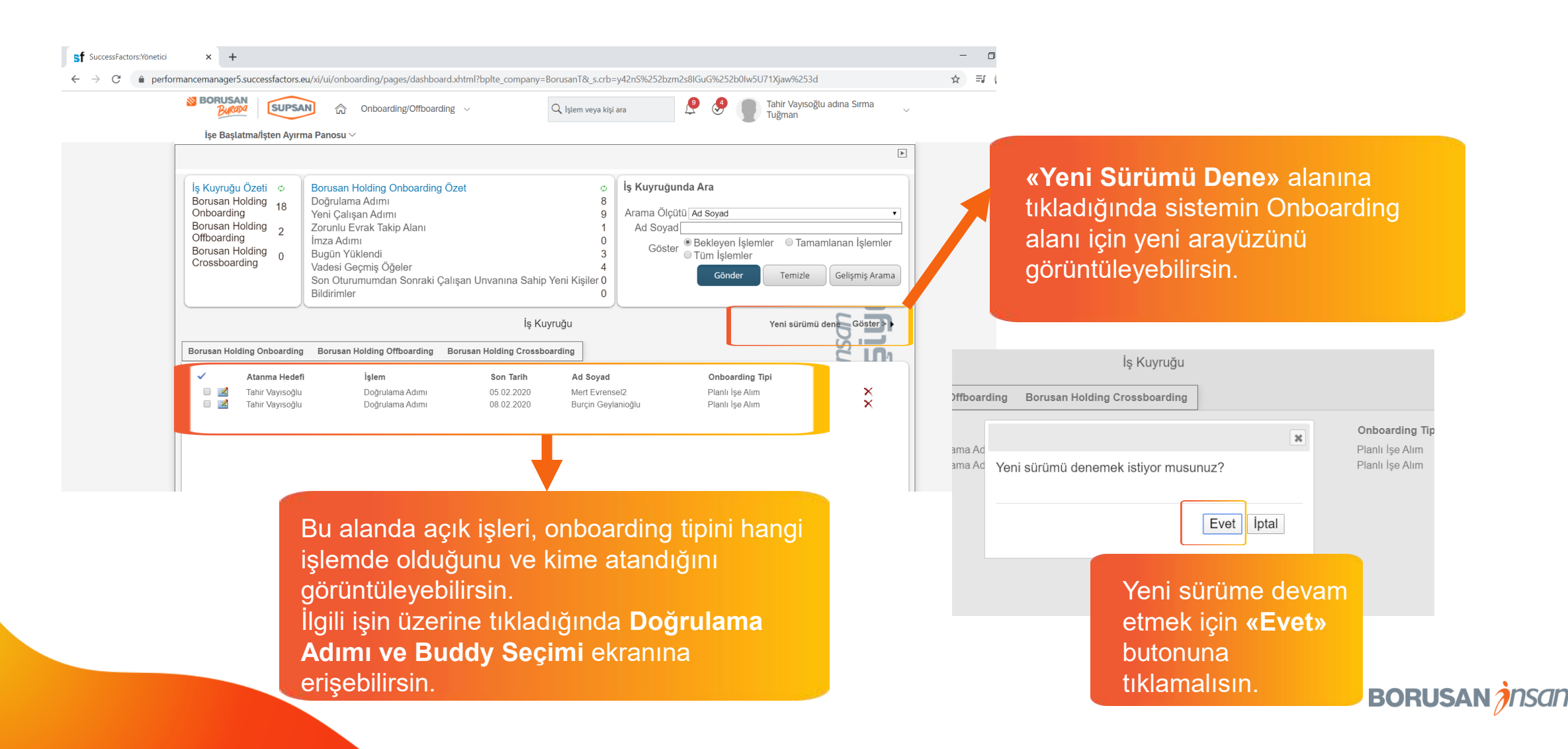

## **Onboarding Görevleri**

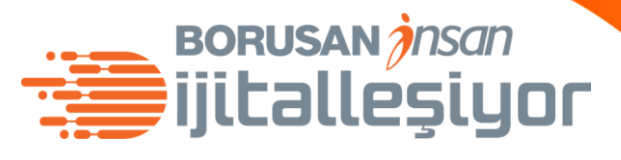

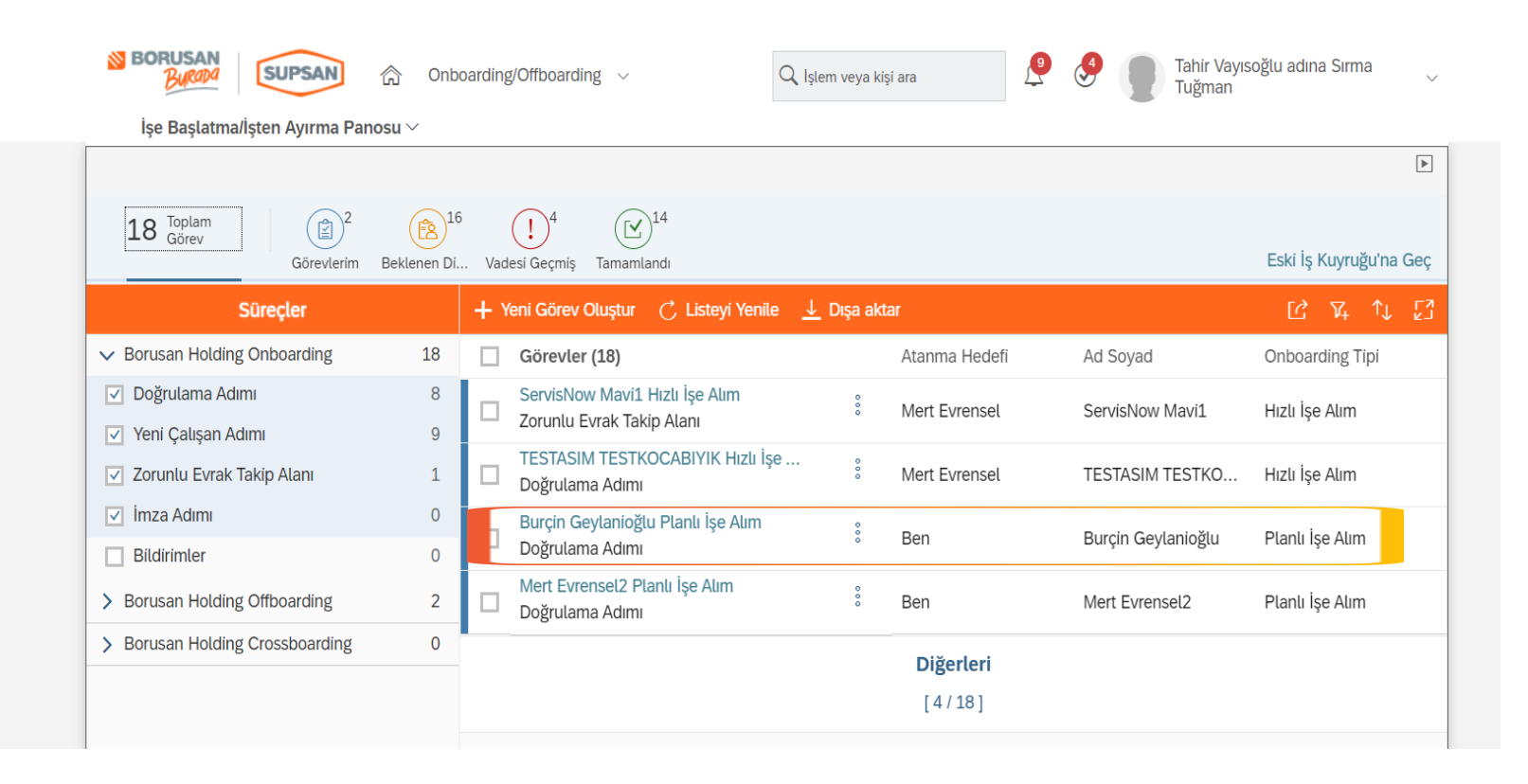

Yeni sürüm ekranında da görevleri görüntüleyebilir ve ilgili görevin üzerinde tıkladıktan sonra Doğrulama Admı ve Buddy Atama alanına erişebilirsin.

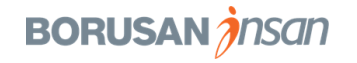

#### Doğrulama Adımı ve Buddy Atama

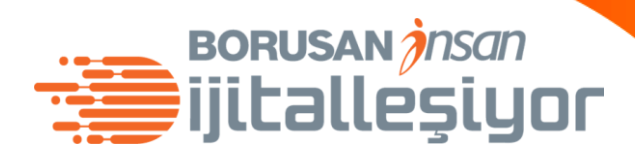

| ← → G 🛑 perfor | mancemanagero.successtactors.eu/xi/ui/onboarding/pages/dashboard.xntmi:ppite_company | =BorusanT&_s.crb=y4zh5%z5zbZmZs&iGuG%z5zbUI%5U7TAJaW%z53d | x =/                                    |
|----------------|--------------------------------------------------------------------------------------|-----------------------------------------------------------|-----------------------------------------|
|                | Kişi ve Pozisyon Bilgileri (Burçin Geylanioğlu)<br>Doğrulama Adımı                   | A                                                         |                                         |
|                | Ad                                                                                   | Burçin                                                    |                                         |
|                | Soyad                                                                                | Geylanioğlu                                               |                                         |
|                | E-Mail                                                                               | brcngeylanioglu@gmail.com                                 |                                         |
|                | Cep Telefonu                                                                         | 12345678                                                  | Pozisyon adına tıkladığında <b>Kişi</b> |
|                |                                                                                      |                                                           | ve Pozisyon Bilgileri alanını           |
|                | İşe Başlangıç Tarihi                                                                 | 10.02.2020                                                | görüntülersin.                          |
|                | Pozisyon Adı                                                                         | Ìnsan Kaynakları Uzmanı                                   |                                         |
|                | Şirket Grubu                                                                         | BORUSAN HOLDING GRUBU(50000025)                           |                                         |
|                | Şirket Unvanı                                                                        | BORUSAN HOLDING(1001)                                     |                                         |
|                | Departman                                                                            | HOLDING YÖNLENDIRME KURULU(50181456)                      |                                         |
|                | Lokasyon                                                                             | İSTANBUL                                                  |                                         |

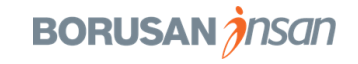

#### Doğrulama Adımı ve Buddy Atama

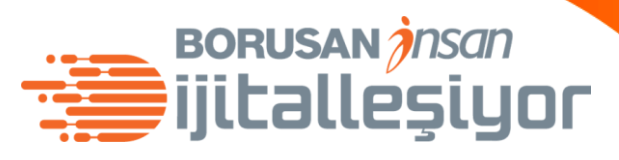

#### 🗧 🔶 C 👔 performancemanager5.successfactors.eu/xi/ui/onboarding/pages/dashboard.xhtml?bplte\_company=BorusanT&\_s.crb=y42nS%252bzm2s8lGuG%252b0lw5U71Xjaw%253d

| İş Grubu Seviyesi       | Yonetim Hizmetleri 2               | *             |               |
|-------------------------|------------------------------------|---------------|---------------|
| Fonksiyon               | İNSAN KAYNAKLARI                   |               |               |
| Alt Fonksiyon           | İNSAN KAYNAKLARI                   | Sayfada aş    | ağıc          |
| Tam zamanlı çalışan mı? | Evet                               | atama alan    | ini g         |
| Sözleşme Türü           | Belirsiz Süreli                    | ÖNEMLİ: İ     | let v         |
|                         |                                    | bazı pozisy   | onla          |
| Pozisyon Yöneticisi     | Vayısoğlu, Tahir (00030771)        | ataması ya    | pılm          |
| İK İş Ortağı            | Çiftçi kavaklı, Beliz (00038660)   | Buddy seçi    | m al          |
| İşe Alım Sorumlusu      | Beyenirsoy kutlu, Burcu (30005592) | Sisteme gir   | IP Sa<br>tama |
|                         |                                    | Admin// In C  | ame           |
| Buddy Atama             |                                    |               |               |
|                         |                                    |               |               |
|                         |                                    | İptal Sonraki |               |

## Sayfada aşağıda indiğinde Buddy atama alanını göreceksin.

☆ 🗊 👪

ÖNEMLİ: Üst yönetim rolleri gibi bazı pozisyonlar için Buddy ataması yapılmaz. Bu roller için Buddy seçim alanı kapalı olacaktır. Sisteme girip sadece **«Doğrulama** Adımı» nı tamamlamalısın.

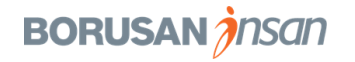

### Doğrulama Adımı ve Buddy Atama

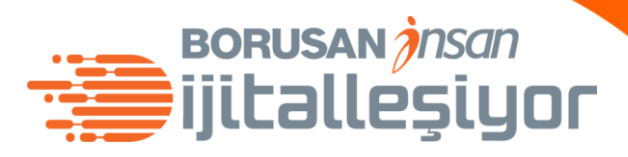

| SUPSAN Choording/Offboarding ~          | 🔍 İşlem veya kişi ara 🖉 🔮 | Tahir Vayısoğlu adına Sırma<br>Tuğman |
|-----------------------------------------|---------------------------|---------------------------------------|
| İşe Başlatma/İşten Ayırma Panosu $\sim$ |                           |                                       |
|                                         |                           |                                       |
| Yan Haklar (Burçin Geylanioğlu)         |                           |                                       |
|                                         |                           |                                       |
|                                         |                           |                                       |
| Özel Sağlık Sigortası                   | Evet                      |                                       |
| Hayat Sigortası                         | Evet                      |                                       |
| Bilgisayar                              | Evet                      | Bu sayfada «Son» butonuna             |
| Cep Telefonu                            | Evet                      | tikiadiginda «Dogrulama Adimi»        |
| Data Hattu                              | Evet                      | tamamianmış olur.                     |
| Data nati                               | Ever                      |                                       |

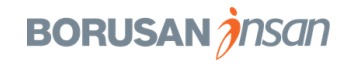

#### Hala soruların mı var? BORUSAN *Insan* ijitalleşiyor **BORUSAN** 🗘 🔮 🚫 Yalın Yakın 🗸 俞 Çalışan Bilgilerim 🗸 🗸 Q İşlem veya kişi ara .... 📅 Bugün itibariyle İşlemler 1 Sayfa Başlığı Yalın Yakın 🗸 ÜCRETLENDIRME & YAN HAKLAR (50137100), BORUSAN HOLDING GRUBU (50000025) Yerel saat: Pazartesi, 01:17:26 Profiliniz tamamlandı Dest ofili Düzenle KISISEL BILGILER **ISTIHDAM BILGILERI** IZIN YÖNETIMI TEMEL ÖDEME GENEL BILGILER KARIYER BILGILERI **BELGELER & ZİMMETLER** Çalışan Bilgileri ③ Çalışan Bilgileri Sistem ile ilgili sorularının cevaplarını Kullanıcı Adı yyakin Yalın Borusan İnsan Chatbot'tan ya da İK İş Adı Soyadı Yakın Ortağından alabilirsin. **ÜCRETLENDIRME & YAN HAKLAR** Departman

BORUSAN HOLDING GRUBU (5000025)

(50137100)

Bölüm

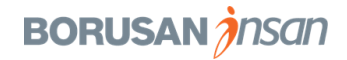

# Teşekkürler.

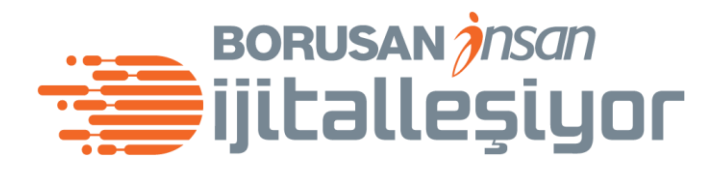

BORUSAN *insan*